# 目 录

| 声明            | 声明       |
|---------------|----------|
| 重要提示5         | 重要       |
| 一 附件明细7       | <b></b>  |
| 二 系统需求7       | <u> </u> |
| 三 产品介绍8       | 三        |
| 四 产品特点8       | 四        |
| 五 功能描述9       | Ŧī.      |
| 六 使用说明10      | 六        |
| 6.1 首次使用10    |          |
| 6.2 系统设定12    |          |
| 6.2.1 指纹管理13  |          |
| 6.2.2 一般设定14  |          |
| 6.2.3 用户信息14  |          |
| 6.2.4 安全设置14  |          |
| 6.3 导出用户信息16  |          |
| 6.4 导入用户信息17  |          |
| 6.5 文件保护18    |          |
| 6.6 解除文件保护18  |          |
| 6.7 搜索已保护文件19 |          |
| 6.8 文件粉碎20    |          |
| 6.9 安全交接21    |          |
| 6.10 安全日志     |          |

| 联想移动硬盘指纹安全型使用说明书 |                  | lenovo联想 |
|------------------|------------------|----------|
|                  | 6.11 移除指纹安全型移动硬盘 | 23       |
| 七                | 常见问题及解决办法        | 25       |
| 八                | 技术规范             |          |
| 九                | 附表               |          |

## 声明

欢迎您使用联想移动硬盘指纹安全型。

在第一次安装和使用本产品之前,请您务必仔细阅读随机 配送的所有资料,这会有助于您更好地使用本产品。如果您未 按本使用说明书的说明及要求操作本产品,或因错误理解等原 因误操作本产品,联想(北京)有限公司将不对由此而导致的 任何损失承担责任。

联想(北京)有限公司已经对本使用说明书进行了严格仔 细的校勘和核对,但我们不能保证本使用说明书完全没有任何 错误和疏漏。

本使用说明书中的图片仅供参考,如果有个别图片与产品 的实际显示不符,请以产品实际显示为准。为更好地提供服务, 联想(北京)有限公司保留对本使用说明书中描述的产品和软 件程序以及本使用说明书的内容随时进行改进和/或修改的权 利,恕不另行通知。

联想(北京)有限公司对于因软件、硬件的误操作、产品 维修或者其他情况引起的数据资料丢失和损失不负任何责任, 也不对由此造成的其他间接损失负责,请随时备份您的数据资料。

© 2006年 联想(北京)有限公司。本使用说明书内容受 著作权法律法规保护,未经联想(北京)有限公司事先书面授 权,您不得以任何方式复制、抄录本使用说明书,或将本使用

## lenovo联想

说明书以任何形式在任何有线或无线网络中进行传输,或将本 使用说明书翻译成任何文字。

"联想"、"Lenovo"是联想(北京)有限公司的注册商 标或商标。本使用说明书内所提及的其他产品、品牌或商号名 称,可能是联想或其他公司的注册商标或商标。

如果您在使用过程中发现本产品的实际情况与本使用说 明书有不一致之处,或您想得到最新的信息,或您有任何问题 或想法,请垂询或登陆: 联想阳光数码服务热线: 010-82879700 联想网站: <u>http://www.lenovo.com</u>

## 重要提示

指纹安全型移动硬盘是一种通过USB接口与计算机进行高 速数据交换的大容量移动存储设备。

- 指纹安全型移动硬盘通过 USB 接口,可以在 Windows 2000 SP4、Windows XP SP2 等操作系统下实现即插即用无需安 装驱动程序。如果您的操作系统比 Windows 2000 SP4 或 Windows XP SP2 低,请到微软官方网站进行系统升级。
- 在使用指纹安全型移动硬盘时,强烈建议您使用原配的 USB 传输线,以保证设备使用和数据传输的稳定性。
- 3) 原配的 USB 传输线一端为标准 B 接口,连接移动硬盘; 另一端为标准 A 接口,连接计算机的 USB 接口。此 USB 传输线具有两种功能:传输数据和利用计算机的 USB 接口给移动硬盘供电。但是,有的计算机主板上的 USB 接口不能为移动硬盘提供足够的电力,致使计算机无法识别移动硬盘。当您遇到此情况时,请将 USB 传输线两个端口同时与计算机后置 USB 端口连接。如产品仍不能正常工作,请使用该产品配备的电源适配器进行供电,请勿使用其他供电设备,否则可能造成数据或硬件损坏等不可挽回的后果。
- 在指纹安全型移动硬盘处于读写状态(数据传输红色指 示灯为闪烁或常亮状态)下请勿移动此款移动硬盘,以 免造成硬盘的损坏。

enovo联想

- 5) 在移除指纹安全型移动硬盘时,请一定要确认该硬盘不 在读写或其他操作状态。请先关闭指纹安全型管理系统 应用软件,再右击电脑右下角的相应图标,按照系统提 示的操作停止使用移动硬盘,安全退出;否则将导致数 据丢失,甚至损坏硬盘(详见 6.11)。
- 6) 作为移动存储类产品,强烈建议您在使用过程中进行数据备份,对于使用中由于误操作或硬件损坏引起的数据丢失,联想不承担责任。

## ⚠注意

指纹安全型移动硬盘在出厂时已经进行了分区和格式化, 您可以直接使用。注意指纹安全型移动硬盘禁止分区。

lenovo联想

## 一 附件明细

| 物料名称        | 数量  |
|-------------|-----|
| 联想移动硬盘指纹安全型 | 1个  |
| 电源适配器       | 1 个 |
| USB 传输线     | 2条  |
| 保护皮套        | 1 个 |
| 使用说明书       | 1本  |
| 保修证书        | 1本  |
| 随机光盘        | 1个  |

## 二 系统需求

| 操作系统   | 支持 Windows 2000 SP4/XP SP2/Vista |
|--------|----------------------------------|
| CPU    | 建议 PIII 700 以上                   |
| 内存     | 128M 或以上                         |
| USB 接口 | USB 2.0/1.1                      |

## ⚠注意

由于兼容性及稳定性的原因,本产品不支持在 WINDOWS 98/SE 下使用。同时,由于 WINDOWS 2000 SP2 和 WINDOWS XP SP1 存在众多安全漏洞问题,建议 WINDOWS 2000 SP2 用户到微软网站将系统升级至 SP4, WINDOWS XP SP1 用 户将操作系统升级至 SP2,以便更安全的使用本产品。

## 三 产品介绍

指纹安全型移动硬盘使用指纹作为硬盘涉密部分的安全 开关。指纹信息不仅作为安全开关,而且作为加密系统的一部 分,指纹模版在提取后,被作为文件加密算法密钥的一部分, 在使用时,大大加强系统的稳定性和安全性。

指纹安全型移动硬盘具有独特的纯黑色质感外观和金属 氧化喷砂表面处理工艺;超薄外观设计整体厚度不超过15mm; 应用程序 AutoRun 特性;自动待机节约移动办公功耗;每秒160 幅图像的高速指纹采样速率等特点。

## 四 产品特点

- 采用独有的保密技术和 3DES 算法对私密区进行透明加 密保护
- 独立区域对指纹模版进行加密存储
- 多种专利技术保护指纹信息的安全
- 指纹与系统密钥相结合提高系统安全型
- 集成世界一流指纹算法和丰富的功能应用
- TruePrint 专利活体识别技术,杜绝假冒手指
- 迅捷的反应速度,每62ms进行一次手指检测
- 高速指纹采样速率,每秒可由传感器读出160幅指纹图像
- 自动待机功能,极大节约移动办公时的功耗

- 指纹传感器由高强度外壳保护, 耐磨、耐腐蚀 ۲
- 无需安装驱动,即插即用,指纹程序自动启动,使用简 ullet便
- 超大容量私密空间,存储更多机密数据 •

## 五 功能描述

| 硬盘保护 | 通过指纹登录硬盘,杜绝他人非法使用,确保<br>文件安全 |
|------|------------------------------|
| 文件保护 | 用"指纹+密钥"方式加密所需保护的文件          |
| 文件粉碎 | 彻底删除涉密文件,不留任何痕迹              |
| 安全交接 | 新老用户移交设备时需同时进行指纹认证           |
| 日志审计 | 对使用过程进行记录和追踪,可进行稽核审计         |
| 信息备份 | 通过指纹认证后备份指纹、密钥等信息            |
| 指纹管理 | 通过创建、修改、删除指纹库,可实现多人同<br>时使用  |
| 断联保护 | 使用设备时对网络进行自动断联保护(选择)         |

## 六 使用说明

## 6.1 首次使用

首次将指纹安全型移动硬盘插上电脑时,系统会自动弹出 提示画面要求您重新启动,可选择"否",不影响使用。

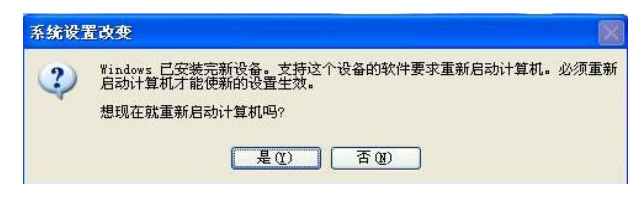

接着弹出首次使用向 导,进入欢迎界面,点【下 一步】进行首次使用设置。

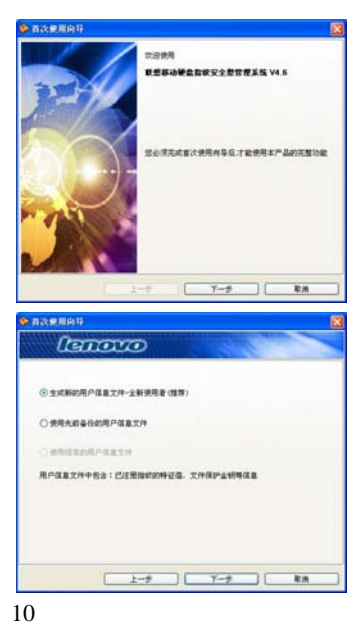

#### 步骤1

本步骤分为"生成新的用 户信息文件"及"使用先 前备份的用户信息文件"。 初次使用本软件者,建议选 择"生成新的用户信息文 件",使用过本软件者,可

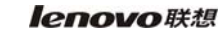

选择"使用先前备份的用户信息文件"。 步骤2

注册用户账号。输入硬 盘使用者的账号信息。设定 完成后请单击【下一步】注 册指纹。

其中可设置的用户的 信息包括:用户名、工作单 位、职务、电话、传真、联 系地址、邮编、备注信息等。

| 请输入使用者信息<br>用户账号 | 執号不能力反直只能力其文字母和数字 |
|------------------|-------------------|
| ŧ#               | ez                |
| яд               | D.S.M/I           |
| IA#Q             | 5.R               |
| ●在地址             |                   |

## 步骤3

点选蓝色闪动的手指 进行指纹注册。再根据指示 滑动指纹,出现"绿色的圆 圈"表示注册成功。单击【下 一步】。

首次注册时,可点击图

标<sup>222</sup>,观看指纹采集教学, 以便更好地完成注册。

| lenovo        | 0.5 |
|---------------|-----|
| Show.         |     |
|               |     |
| 2             |     |
| 诸王指纪采集会备上者的手指 |     |

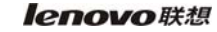

#### 步骤 4

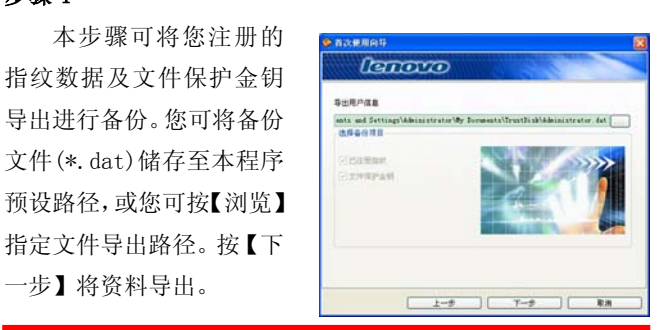

## ⚠注意

强烈建议您把导出用户信息文件保管好,以满足未来 解密文件时的不时之需。

## 步骤 5

完成"首次使用向导"的设定,按【完成】后在电脑屏幕右 下角会出现产品图标 <mark></mark>,即可使用本产品各功能。

# ⚠注意

您在使用指纹安全型移动硬盘时没有出现首次使用 向导或指纹认证窗口,请双击我的电脑内指纹安全型移动 硬盘新增的 CD 驱动盘运行程序 PdtGuide. exe 即可弹出。

## 6.2 系统设定

系统设定包括:指纹管理、一般设定、用户信息、安全设置。您可通过工具栏的产品图标 按鼠标右键,点选"系统设定",通过身份确认后即可执行本功能。

## 6.2.1 指纹管理

您可在此注册新指纹或删除已注册指纹。

#### 指纹注册

点选蓝色闪动的手指 进行注册,当采集到最佳质 量的指纹特征值时,系统会 提示完成指纹注册。可以连 续注册直至十个手指皆注 册完成。

| 8  |
|----|
|    |
|    |
|    |
|    |
| 20 |
|    |
|    |

#### 指纹删除

请将光标移至欲删除 的已注册手指,此时光标会

变成<sup>1</sup>,点选该手指,即可 将该枚指纹删除,但至少需 保留一枚已注册的指纹。

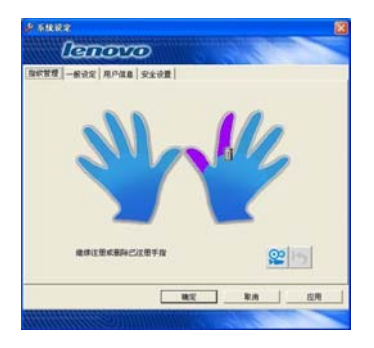

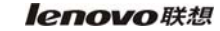

## 6.2.2 一般设定

进行身份确认时提示 已注册的手指:当身份确认 时,是否显示已注册的手 指。勾选此项时,身份确认 界面右上角的手指图形中, 紫色手指表示已注册手指。

|                  | <u>全世間</u> | 61 | 10 |  |
|------------------|------------|----|----|--|
|                  |            |    |    |  |
| Cathemungformofi |            |    |    |  |
|                  |            |    |    |  |
|                  |            |    |    |  |

#### 6.2.3 用户信息

用户可以在此修改指 纹安全硬盘的用户信息,包 括用户名、工作单位、职务、 电话、传真、联系地址、邮 编、备注信息等。

| 連続入使局者信息<br>用户執号<br>Abinistrator | 執号不能力空且只能为英文学母和批学 |  |
|----------------------------------|-------------------|--|
| F6                               | শ্বর              |  |
| 4 <b>X</b>                       | 17.5 M.H          |  |
| 18#0                             | ##                |  |
| #121612                          |                   |  |

## 6.2.4 安全设置

在此设置与安全有关的一些参数,包括文件粉碎的粉碎次数等,默认情况下,系统直接采用了一些固定的安全设置参数,不需用户进行设置。

lenovo联想

| a)Hash128 | 和 | 3DES | 文件加 |
|-----------|---|------|-----|
| 密机制       |   |      |     |

此选项设置,使用户在 对 PC 及安全硬盘上的数据 采用 3DES,并结合指纹及 Hash 算法对文件进行加解 密保护。加解密文件所需的 密钥通过指纹保护在指纹

| lenor                  | $\mathcal{D}$           |     |
|------------------------|-------------------------|-----|
| 發統管理——新说定《用户体          | a sida                  |     |
| Standard               | 加密机械                    |     |
| 2978447704808          | 08(8)/83*               |     |
| CH WHEN STREET         | SER REPORT P            |     |
| 说重文件标识时对文件 <b>事</b> 更用 | #写前公式数力(应须大于0直小于等于40):1 |     |
| 治療服除有効时间(分钟):          | 5                       |     |
|                        |                         |     |
|                        |                         |     |
|                        |                         |     |
|                        | 87 88                   | 101 |

安全硬盘中,加密过程不是对文件的读写权限设置开关,而是 对文件内容进行加密。

b)使用设备时对网络进行自动断连保护

此选项的设置,是实现在军工、保密等行业在使用安全硬 盘时,为确保使用环境的安全,而专门设计开发的安全保护措 施。

如果该版本有断联保护功能,登陆安全硬盘管理系统时, 系统会自动对网络进行断联,直到安全硬盘的使用结束,退出 管理系统,会自动恢复网络畅通。

c)用"指纹+密钥"的方式加密所需保密的文件

获得国家专利的"指纹+密钥"的文件保护技术,通过这种方式对文件进行保护,使文件的保护与指纹的唯一、不变等特点联系起来,实现对文件保护与生物特征的有机结合。

d) 文件粉碎次数

执行文件粉碎时按设置的次数对文件进行重复擦写。

e)指纹有效时间

通过一次身份确认后,在设置的有效时间内执行各功能时 无需再次进行身份确认,最大值为24小时,即1440分钟。

## 6.3 导出用户信息

将您当前的用户信息文件进行备份。导出用户信息文件的 用意在于: 当您使用新的指纹安全型移动硬盘时,导入备份的 用户信息文件即可打开原来已保护的文件。导出用户信息文件 的操作步骤如下:

1. 右键点击工具栏的产品图标 🥙,选择"导出用户信息"执行本功能。

2. 按浏览按钮选择您 要保存用户信息文件的路 径,并选择导出文件中包含 的数据,"已注册指纹"及 "文件保护金钥",确定后 点击【备份】按钮,导出的 用户信息文件的扩展名为 dat 格式。

| 9出用户保護               | and the second second se |
|----------------------|----------------------------------------------------------------------------------------------------|
| 法用委任期目               | una anna Caramani na Caraonna an Cau                                                                                                    |
| - Cattor<br>Dimerani | žý                                                                                                    |

## ⚠注意

如果您想覆盖以前的用户信息文件,请确认您是否有 用以前的用户信息加密文件、数据等,确认没有后再执行, 否则您以前加密的文件、数据等将不能再使用。

|   | 提示     |
|---|--------|
| • | 1/5/1/ |

何谓用户信息文件?

在您成功完成程序安装或指纹注册等设置后,本程序 将会产生"用户信息文件"。用户信息文件包含:已注 册指纹之特征值、文件保护密钥等数据。我们强烈建议您 将目前的用户信息文件进行备份,否则有可能发生无法解 除前次文件保护的状况。

## 6.4 导入用户信息

导入您先前备份的用户信息文件。导入备份文件即可不需 再次注册指纹,且可以打开原来保护的文件。操作步骤如下: 1.右键点击工具栏的产品图标 ,选择"导入用户信 息"执行本功能。

 2. 导入数据项只可选 择备份文件所包含的数据 项。

3.选择储存备份文件 的路径,并选择备份文件。 请于接口下方选择欲导入 的数据项。按【导入】,通 过身份确认后,即可成功导 入备份文件。

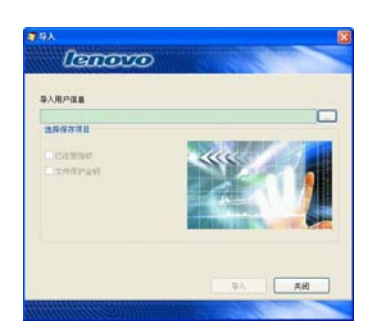

#### lenovo联想

## 6.5 文件保护

可通过以下两种方式来执行文件保护 功能:

1. 选中需要保护的文件/文件夹,按鼠 标右键,选择"文件保护"。通过身份确认

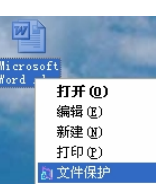

后,弹出文件保护窗口,勾选欲保护的文件后,按【开始】即 可进行文件保护。

2. 在工具栏的产品图标 2. 按鼠标右键,点选"文件保护"。通过身份确认后,弹出文件保护窗口,按【浏览】选择要保护的文件。勾选欲保护的文件后,按【开始】即可进行文件保护。

文件保护完成后,其图标将显示受保护的状态。

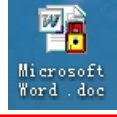

## ⚠注意

对已保护文件重命名时,请勿将扩展名一起更改。否 则将无法解除保护。

## 6.6 解除文件保护

可通过以下两种方式来执行解除文件保护功能:

1. 选中被保护的文件/文件夹,按 鼠标右键,选择"解除文件保护"。 通过身份确认后,弹出解除保护窗口,

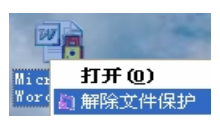

勾选欲解除保护的文件后,按【开始】即可对文件解除保护。

2. 在工具栏的产品图标 2. 在工具栏的产品图标 2. 在工具栏的产品图标 2. 按量标准 4. 点选"解除保护"。通过身份确认后,弹出解除保护窗口,按【浏览】选择 要解除保护的文件。勾选文件后,按【开始】即可对文件解除 保护。

完成解除文件保护后,文件图标将恢复成被保护前的状态。

#### 6.7 搜索已保护文件

此功能可以在计算机中,搜索出该硬盘使用者保护的所有 文件。操作步骤如下:

1. 右键点击工具栏的产品图标<mark></mark>, 点选"搜索已保护文件"。

2. 先于左侧选择欲搜 寻的磁盘,再按【搜索】开 始搜索已保护文件。

 找到已受保护的文件的文件名及文件路径后, 按右键可选择删除此文件。

4. 双击搜索出的已保 护文件,可将文件解除保 护。

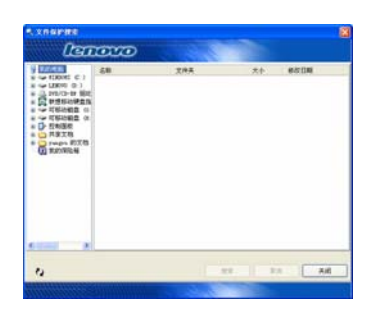

5. 选择搜索出的已保护文件,右键选择"解除文件保护", 也可将文件解除保护。

6. 要重新搜索请选择磁盘再次按下【搜索】, 要关闭请按

【结束】。

## 6.8 文件粉碎

文件粉碎是一个可以彻底删除文件,不留任何痕迹的功能。一般来说,国家机密文件的销毁都是需要用文件粉碎机来 彻底粉碎的。电脑上的文件粉碎机,顾名思义,就是用来彻底 删除文件的。一般情况下,Windows 在删除文件的时候并不是 真正的把文件从硬盘上抹去,而仅仅是标记了"可写"来表明 "这块空间可以覆盖"。也就是说,如果没有别的文件来覆盖 这块区域,这些文件就一直保留着。这就造就了反删除软件。 他们就是利用这个原理来恢复文件的。但这也给了一些别有用 心的人机会,他们可能会利用反删除软件来找到我们删除的, 不想被他人看到的东西。于是,通过文件粉碎技术,彻底粉碎 原来的文件,使反删除软件失去作用,达到文件保护的目的。

可通过以下两种方式来执行文件粉碎功能:

 1.选中要粉碎的文件/文件夹,按鼠标 右键,选择"文件粉碎",通过身份确认后, 弹出文件粉碎窗口,勾选要粉碎的文件/文 件夹,按【开始】即可进行文件粉碎。
 2.在工具栏的产品图标 2上按鼠标右

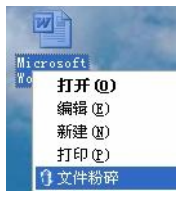

键,点选"文件粉碎"。通过身份确认后,弹出文件粉碎窗口, 按【浏览】选择要进行粉碎的文件或文件夹,勾选文件或文件 夹后,按【开始】后开始文件粉碎。

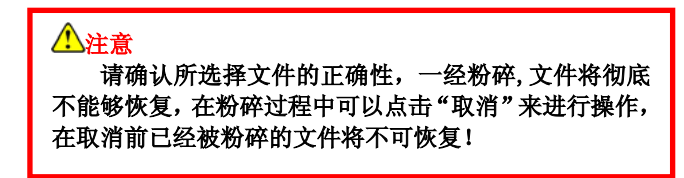

## 6.9 安全交接

当指纹安全硬盘需要移交给他人使用时,可以通过安全 交接的方式进行。交接过程中,会清除当前用户的所有信息, 包括指纹及密钥等,同时会要求新交接的用户进行指纹注册, 达到现场即时交接的目的。

操作步骤如下:

 右键单击工具栏中的 产品图标 ,选择"用户交 接"。

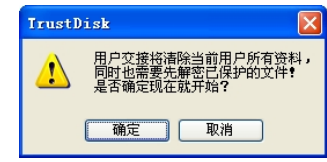

2.确认要执行用户交接请
 选择"是",出现身份确认界面。

3. 通过身份确认后,进入新交接用户首次使用向导。

4. 新用户注册指纹,最终实现产品使用的安全交接。

#### ⚠注意

在进行交接前,确保指纹安全硬盘里面内容是否被清空,如果未清空,新注册用户将可打开原有未加密的文件! 对于原用户需要打开之前已经加密的文件,请导入之前用 户备份的"用户信息"文件,正确导入后方可打开!

## 6.10 安全日志

记录设备使用日志是进行安全检查的一种最有效的办法。 目前可以包括系统内部以及功能操作使用等方面的日志,它可 以记录用户在什么时候(包括日期、时间)、什么用户、什么计 算机中使用本设备,同时还可以满足设备检查、管理部门全面 了解到设备的使用情况、设备使用违规记录等的需要。

操作步骤如下:

1. 右键单击工具栏中 的产品图标 <sup>10</sup>, 选择"日 志管理"。

2. 通过身份确认后, 弹 出日志管。

3. 右键选择"打开日志 文件",可以查看以前保存 的日志。

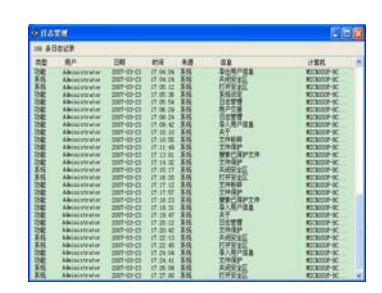

4. 右键选择"另存日志文件",可将目前的所有日志备份在 电脑中。

5. 右键选择"清除所有日志",将删除所有的日志记录。

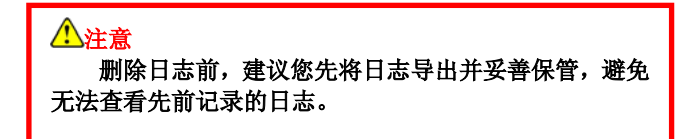

### lenovo联想

## 6.11 移除指纹安全型移动硬盘

在 Windows 2000/XP/Vista 系统下移除指纹安全型移动硬 盘需要按以下步骤进行操作:

 右键单击工具栏中的产品图标<sup>100</sup>,选择"关闭",退 出"联想移动硬盘指纹安全型管理系统"。

2. 双击桌面右下方图 标列中的绿色箭头图标 (Vista系统下是 图标) 进入移除联想指纹安全型 移动硬盘的画面。

| 5 安全圖除硬件                                              | 2 🛛    |
|-------------------------------------------------------|--------|
| 送定要就出家弹出的设备,然后单击"停止"。当 Window<br>您可以安全从计算机就出设备时,再这样数。 | s 通知   |
| 硬件设备 (g):                                             |        |
| 🚭 103 Mass Storage Dovice                             |        |
| USB Mass Storage Device 在位置 0<br>屬性 (2) 例             | it ©   |
| □显示设备组件 (Q)                                           | fl (c) |

3. 选取【停止】按钮, 出现右侧对话框。

| 4认该停止的设备。 要继续,详             | 选择"确定"。         |
|-----------------------------|-----------------|
| indows 将试图停止下列设备。           | 在停止设备后,可安全地删除设备 |
| 🚭 USB Mass Storage Device   |                 |
| <→通用卷 - 0K:)                |                 |
| CENOVO FRIMDO USB Device    |                 |
| <>>通用卷 - (G:)               |                 |
| LENOVO FUBHDD USB Device    |                 |
| 😃 LENOVO CDROM USB Device - | - (P:)          |
|                             |                 |

### enovo联想

4. 点击【确定】按钮, 出现右侧对话框,并且右下 角工具栏出现"安全地移除 硬件"提示,完成移除程序。

| 8 R.1                                     | 2.副除现件<br>冲空要如果感谢用的设备,然后参考 = 661-11 | . A Vieler | <b>?</b> 🔀 |
|-------------------------------------------|-------------------------------------|------------|------------|
| 580 A B A B A B A B A B A B A B A B A B A | 您可以受坐双汗聲和設品设备时,再这样做。<br>)各 00 ·     |            | 10.74      |
| OLT U                                     |                                     |            |            |
|                                           |                                     |            |            |
|                                           |                                     |            |            |
|                                           |                                     |            |            |
|                                           | 展性                                  | の一件止な      |            |
| 日星河                                       | 完设备循件 (2)                           |            |            |
|                                           |                                     | 美術 ()      | 9          |

5. 点击【关闭】,便能够放心的将联想指纹安全型移动硬 盘移除。

| <b>① 安全地移除硬件</b><br>'USB Mass Storage Device'<br>除。 | 设备现在可安全地从 | ×<br>系统移 |                    |
|-----------------------------------------------------|-----------|----------|--------------------|
|                                                     | сн 🧇 🛛    |          | <b>6 🗊 🛄</b> 15:36 |

# ⚠注意

在从"联想移动硬盘指纹安全型管理系统"正常退出 前请不要从 USB 口直接拔除移动硬盘,否则将导致数据丢 失,甚至损坏硬盘。本节图片仅供参考,如果有个别图片 与操作系统的实际显示不符,请以实际显示为准。

| 2 | Λ |
|---|---|
| 4 | 4 |

## 七 常见问题及解决办法

 初次使用指纹安全型移动硬盘时,注册指纹为何比较困 难?

答:指纹安全型移动硬盘是一种全新的产品,很多用户在使 用前可能未接触过此类产品,使用过程中对具体操作方法尤 其对滑动手指(采集指纹)的要领掌握不好。再加上指纹采 集效果会受到一些客观条件的限制,而大部分用户刚开始使 用时都不会注意到这些。这些都可能导致初次注册指纹失 败。

### 2. 注册指纹时有哪些技巧需要掌握?

答:初次注册指纹的用户可参照指纹采集教学,根据教学, 反复练习几次后,一般都能掌握正确的手指滑动姿式。以下 列出一些常用技巧:

- 由于同一只手上的一枚或者多枚手指可能同时受伤,建议 使用者最少在左右两只手上各注册两枚指纹。
- 认真注册非常重要。指纹被注册后将被用来进行比对认证,认真注册将获得质量较高的指纹模版,从而减小错误比对结果出现的机率。
- 保持指纹采集芯片表面的清洁,应当避免用脏污手指或者 硬物进行摩擦和接触。如果芯片变脏、湿或者无法正常工 作,请用柔软、无毛的干布进行清洁。
- 一般可以优先用大拇指和食指进行注册。注册时如果识别 比较困难,可以将手指洗干净或者换另外的手指进行。

| 2 | 5 |
|---|---|
| 4 | J |

3. 手指的干湿程度对指纹采集是否有影响?

答:太干和太湿的手指都会影响指纹成像质量,但指纹采集 芯片都针对干湿情况进行了优化,大部分人员略干或略湿的 手指不会影响指纹注册和比对的成功率。其中少部分太干或 太湿的手指,可能出现采集困难的情况,这样的话可以在采 集指纹前适当调整一下手指干湿度。

4. 为何后缀文件名为 exe、ini、dl1(\*. exe, \*. ini, \*. dl1)的文件无法进行文件保护?

答:对此类文件执行保护动作后将会造成文件的无法顺利运行,为避免出现此种状况,本程序特别限制了针对这类文件的保护功能。

5. 如果指纹安全型移动硬盘遗失,该如何打开原来加密过的文件?

答: 该指纹安全型移动硬盘提供了"用户信息文件管理"的 功能。请利用已注册的指纹,通过"导出用户信息"的方式 形成. dat 文件完成备份。购买新的指纹安全型移动硬盘后将 原来备份的. dat 文件以"导入用户信息文件"的方式导入, 在导入的过程中需要原始注册指纹的认证,如果认证通过, 即可重新打开原来的加密文件。

# 6. 实际操作时的显示与随机光盘、说明书中提供的图片不符时,该怎么办?

答:随机光盘、说明书中的图片仅供用户参考,请以实际操 作所见为准。

lenovo联想

- 7. 按步骤正常安装指纹安全型移动硬盘后,系统还不能识别该移动硬盘,为什么?答:
  - 检查指纹安全型移动硬盘连接 USB 接口处是否太松;
  - 可能是计算机 USB 接口供电不足(如硬盘有轻微连续的 "咔咔"声),请选购该产品选配的电源适配器进行连接;
  - 请检查 BIOS 里面的 USB controller 选项,确认该选项为 Enable,具体设置请参见主板 BIOS 说明书;
  - 检查 USB 系统安装是否正确,请参考相关的操作系统手册 将 USB 系统安装设置正确。
- 8. 指纹安全型移动硬盘指示灯表示什么含义?

答:绿色:电源指示灯;红色闪烁或常亮:硬盘正处于"读 写"状态。

9. 当指示灯闪烁时,是否可以拔出指纹安全型移动硬盘?

答:不可以,否则会使指纹安全型移动硬盘内数据丢失或电脑蓝屏甚至损坏。

10. 为什么指纹安全型移动硬盘接到电脑会出现 [高速 USB 装置接到了非高速 USB 集线器]提示?

答:这是因为您所用的移动硬盘是 USB 2.0 规格,但您的 USB 接口却是 1.1,装上去就会发生这样的信息,基本上只会把 USB2.0 的速度降为 1.1 来使用,其它并不会有什么问题。请 尝试其他 USB 接口,只有在 USB2.0 的接口上才能得到高速 传输速度。

#### lenovo联想

11. Windows2000 系统下,直接将指纹安全型移动硬盘拔出, 会显示"不安全的设备删除"信息。为什么?

答:这属于操作方法不当。正确的操作步骤为:退出"联想 移动硬盘指纹安全型管理系统"之后,点击任务栏右边绿色 箭头"拔出或弹出设备"图标→点击"停止 USB MASS STORAGE DEVICE"→按提示信息的确定按钮→我的电脑中的指纹安全 型移动硬盘相应的盘符消失后再拔出该移动硬盘。

12. 指纹安全型移动硬盘拷入文件时,电脑显示拷贝完毕,拔 下该移动硬盘会显示文件尚未拷入信息。为什么?

答:操作系统对于磁盘读写均开辟很大内存来缓存数据,因此操作系统进度条显示数据传输完毕,并不一定表示真正完成了数据写入指纹安全型移动硬盘,用户需注意该移动硬盘的读写指示灯,若闪烁,不能拔下指纹安全型移动硬盘;若在一段时间内(一般为2秒)不闪烁,方可拔下指纹安全型移动硬盘。

13. 为什么计算机显示的容量同硬盘规格有差异?

答:硬盘厂商在标注硬盘存储容量时,是以十进制为基础计 算的,这时硬盘的容量单位: 1MB=1000x1000字节=100万字节(十进制); 1GB=1000x1000x1000字节=10亿字节(十进制); 1TB=1000x1000x1000x1000字节=10000亿字节(十进制)。 计算机内部是以二进制为基础计算的,为了换算方便,分别 采用类似的 KB、MB、GB、TB 为计量单位,此时:

1KB=1024 字节;

1MB=1024x1024 字节=1048576 字节, 约等于 1.05MB (十进制);

1GB=1024x1024x1024字节=1073741824字节,约等于1.07GB (十进制);

1TB= 1024x1024x1024 x1024 字节=1099511627776 字节,约 等于 1.1TB(十进制)。

由于上述计算方法的差异,导致产品标称的硬盘容量与 计算机内部显示的硬盘容量有差别。例如标称 40GB (十进 制)容量的硬盘,换算成计算机内部表示时,大约是 37.25 G (二进制)。另外存储介质特性及文件格式管理需要,也会 占用一定的存储空间,这样也会导致产品的实际使用容量比 硬盘规格容量少。

## lenovo联想

# 八 技术规范

| 硬盘技术 |                                  |  |  |  |
|------|----------------------------------|--|--|--|
| 参数   | 观悟参纵说明                           |  |  |  |
|      | 1. 产品颜色:黑色                       |  |  |  |
|      | 2. 产品尺寸: 140×80×14mm             |  |  |  |
| 基本参数 | 3. 产品净重:约180g                    |  |  |  |
|      | 4. LED 指示灯:绿色是电源指示灯,红色           |  |  |  |
|      | 是数据传输指示灯                         |  |  |  |
|      | 1. 硬盘容量: 80GB/120GB/160GB *      |  |  |  |
|      | 2. 接口类型: USB 2.0/1.1             |  |  |  |
|      | 3. 额定电压: 5V                      |  |  |  |
| 电气参数 | 4. 额定电流: <700 mA (硬盘进入正常工        |  |  |  |
|      | 作模式后,具体数值参考硬盘电流)                 |  |  |  |
|      | 5. 电源: 使用 USB 总线 (4.5V~5.5V) 或电源 |  |  |  |
|      | 适配器供电(5V/1A DC)                  |  |  |  |
| 指纹技术 | 却故会教说明                           |  |  |  |
| 参数   | 风怡乡奴妃切                           |  |  |  |
|      | 1. 芯片类型: 半导体电感芯片                 |  |  |  |
|      | 2. 采集方式: 滑动式指纹采集                 |  |  |  |
| 指纹芯片 | 3. 分辨率: 500 pixels per inch(ppi) |  |  |  |
|      | 4. 采集面积: 9.75×0.81mm,192×16 点阵   |  |  |  |
|      | 5. 传感器表面积: 13.8×5mm              |  |  |  |

lenovo联想

|      | 6. 采集速度: 160 frames/sec |
|------|-------------------------|
|      | 7. 滑动速度: <16 cm/sec     |
|      | 8. 磨损: >1 千万次, 防污       |
|      | 1. 认假率: 0.0001% **      |
|      | 2. 拒真率: 0.01% **        |
| 指纹算法 | 3. 注册次数: ≥3次            |
|      | 4. 比对方法: 1: 1,1: N      |
|      | 5. 比对时间: <0.1秒          |

\*本说明书及产品上标称的产品存储容量均为物理存储容量,因计算方式差异、预存系统及数据占用原因,实际可用存储容量要稍小于标称的容量。详细说明见第七部分第13条。
\*\*为理论值,本公司保留在没有任何预先通知的前提下修改技术规范的权利。

# 九 附表

|                                              | 有毒有害物质或元素 |      |      |        |       |        |
|----------------------------------------------|-----------|------|------|--------|-------|--------|
| 如此夕乾                                         | 铅         | 汞    | 镉    | 六价铬    | 多溴    | 多溴     |
| 叫什石物                                         | (Pb)      | (Hg) | (Cd) | (CrVI) | 联苯    | 二苯醚    |
|                                              |           |      |      |        | (PBB) | (PBDE) |
| 部分陶瓷电容器                                      | X*        | 0    | 0    | 0      | 0     | 0      |
| 部分陶瓷电阻                                       | X*        | 0    | 0    | 0      | 0     | 0      |
| 铜合金螺钉                                        | X**       | 0    | 0    | 0      | 0     | 0      |
| 皮套                                           | 0         | 0    | 0    | 0      | X***  | X***   |
| O: 所限制的有毒有害物质在该部件所有均质材料中的含量均在                |           |      |      |        |       |        |
| SJ/T11363-2006标准规定的限量要求以下。                   |           |      |      |        |       |        |
| X: 所限制的有毒有害物质至少在该部件的某一均质材料中的含量超出             |           |      |      |        |       |        |
| SJ/T11363-2006 标准规定的限量要求。                    |           |      |      |        |       |        |
| 注:                                           |           |      |      |        |       |        |
| *部分电容和电阻的电子陶瓷中允许含铅,铅含量低于欧盟 RoHS 豁免清单         |           |      |      |        |       |        |
| 7.2 项要求。                                     |           |      |      |        |       |        |
| ** 铜合金中允许含有铅,铅含量低于欧盟 RoHS 豁免清单第 6.3 项要求。     |           |      |      |        |       |        |
| ***允许在皮套中用作阻燃剂,含量低于欧盟 RoHS 豁免清单(2005/10/15 新 |           |      |      |        |       |        |
| 增豁免项目)。                                      |           |      |      |        |       |        |